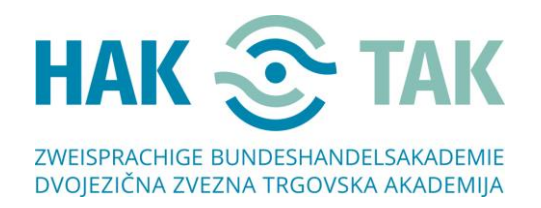

## Navodila za povezovanje v MS-TEAMS, če nimate naložene aplikacije

1. Cirka 2 uri pred začetkom, boste prejeli mail s povezavo, preko katere se nam boste pridružili.

Pozdravljeni,

dobrodošli na našem online dnevu odprtih vrat. Da se nam pridružite, kliknite spodnjo povezavo, kjer piše Join Microsoft Teams Meeting.

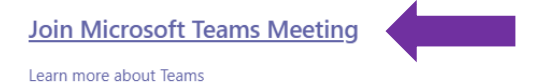

 Ko boste kliknili na Join Microsoft Teams Meeting, se vam lahko pojavi spodnjo okno (NI NUJNO). Če se pojavi, samo kliknite izven označenega okvirja.

|                                              |                                                                                                    |        |                                                                             | PRIMER SEM |
|----------------------------------------------|----------------------------------------------------------------------------------------------------|--------|-----------------------------------------------------------------------------|------------|
|                                              | Za odpiranje te povezave (msteams) boste<br>potrebovali novo aplikacijo<br>Aplikacijo poišči v trgovini Microsoft Store<br>Vedno uporabi to aplikacijo |        | 1 🚩                                                                         |            |
|                                              |                                                                                                    |        | nesi aplikacijo za Windows<br>ajboljšo izkušnjo uporabite namizno<br>acijo. |            |
| Kako se želite prid<br>srečanju v aplikaciji | i Teams?                                                                                                    | V redu | rædaljuj v tem brskalniku<br>Prenos ali namestitev nista potrebna.          |            |
|                                              |                                                                                                    | ជ្     | Odprite aplikacijo Teams                                                    |            |

3. Odpre se vam odpre naslednje okno. Kliknite **Prenesi aplikacijo za Windows**, ki omogoča najbolj optimalno delovanje. Aplikacija je **<u>BREZPLAČNA!</u>** 

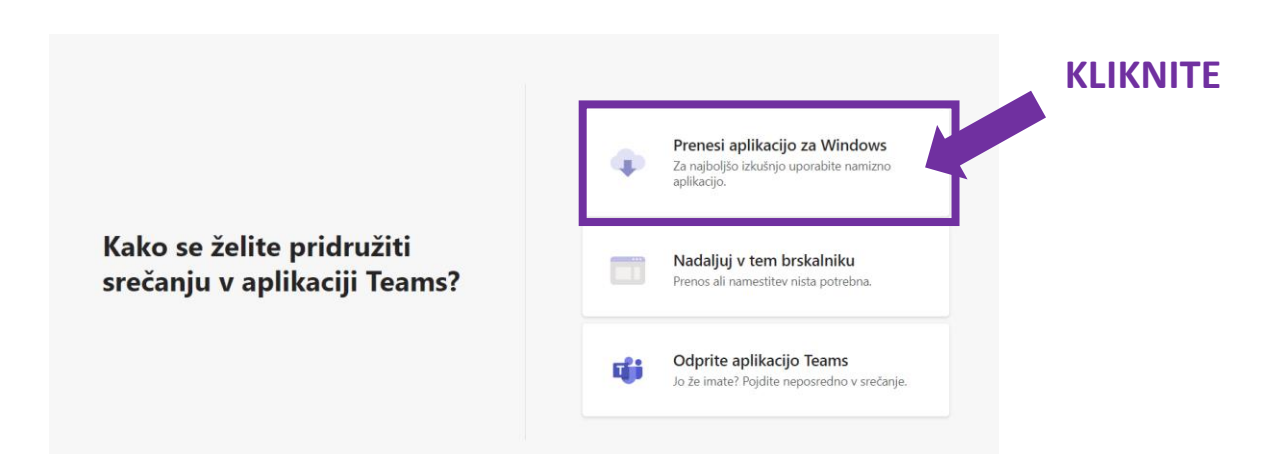

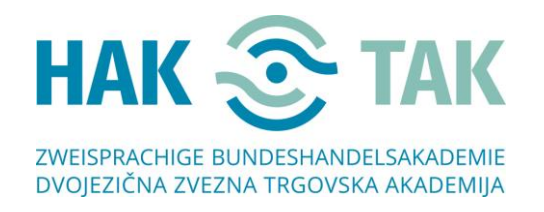

4. Ko se aplikacije TEAMS prenese, jo namestite. Namestite jo tako, da enostavno kliknete na preneseno datoteko.

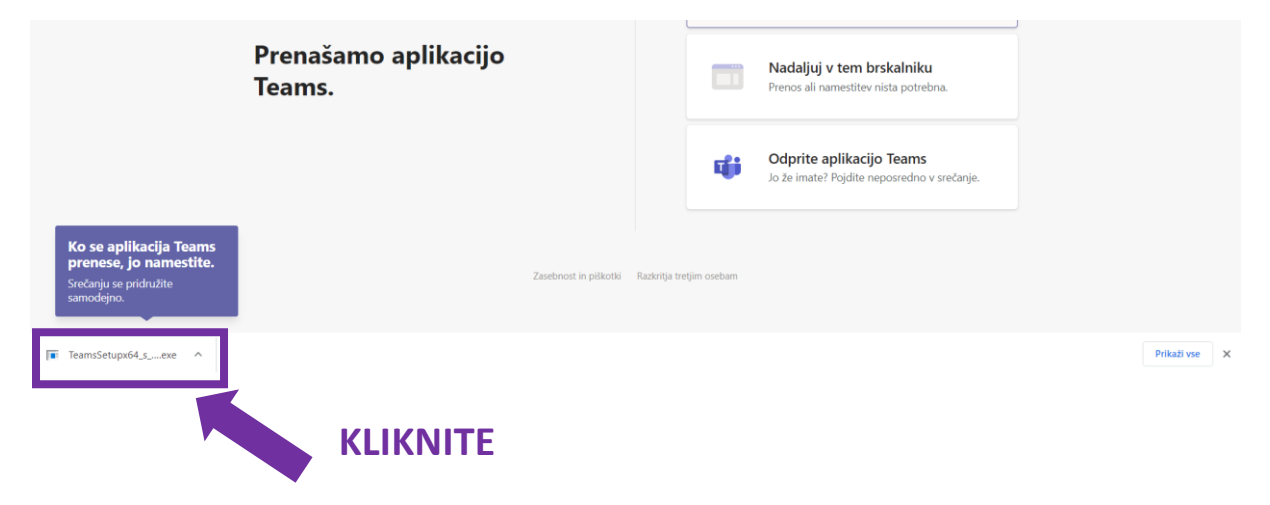

5. Aplikacija se zažene samodejno. Odpre se vam spodnje okno. V polje kjer piše Vnesite ime, vnesite svoje ime in kliknite **Pridruži se zdaj**.

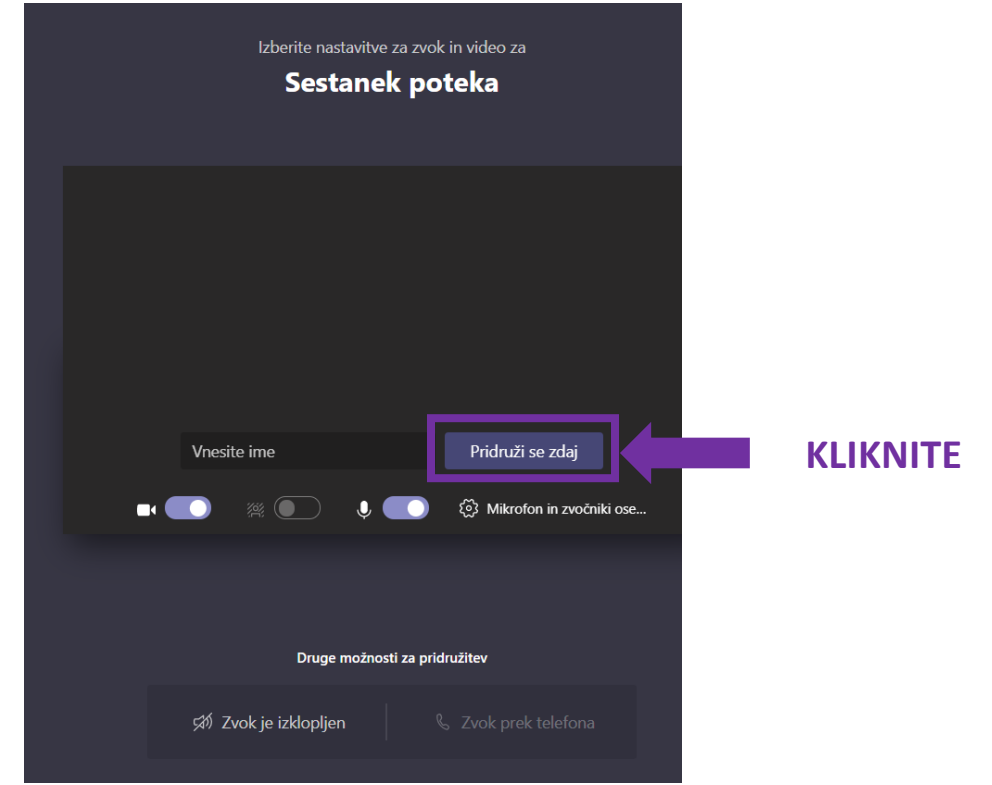

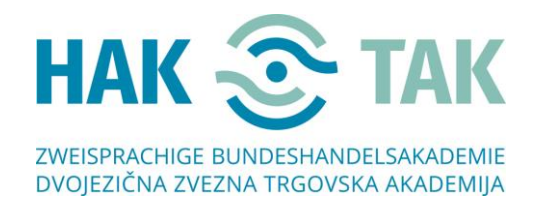

6. Odpre se vam naslednje okno. Počakajte, da vas organizator sprejme v skupino.

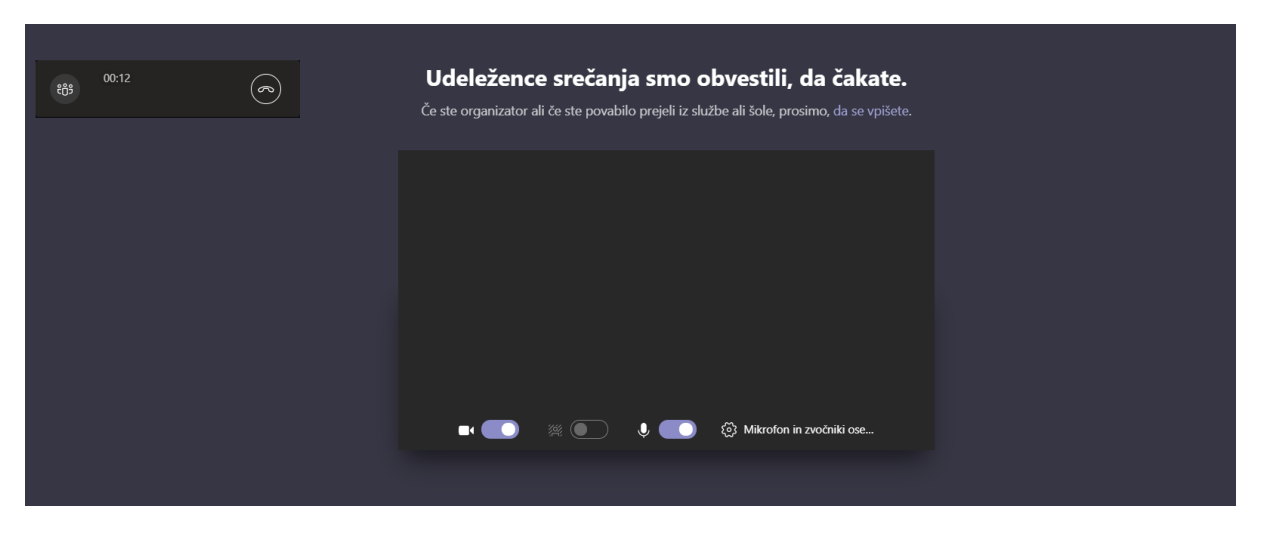

7. Dobrodošli. 😂

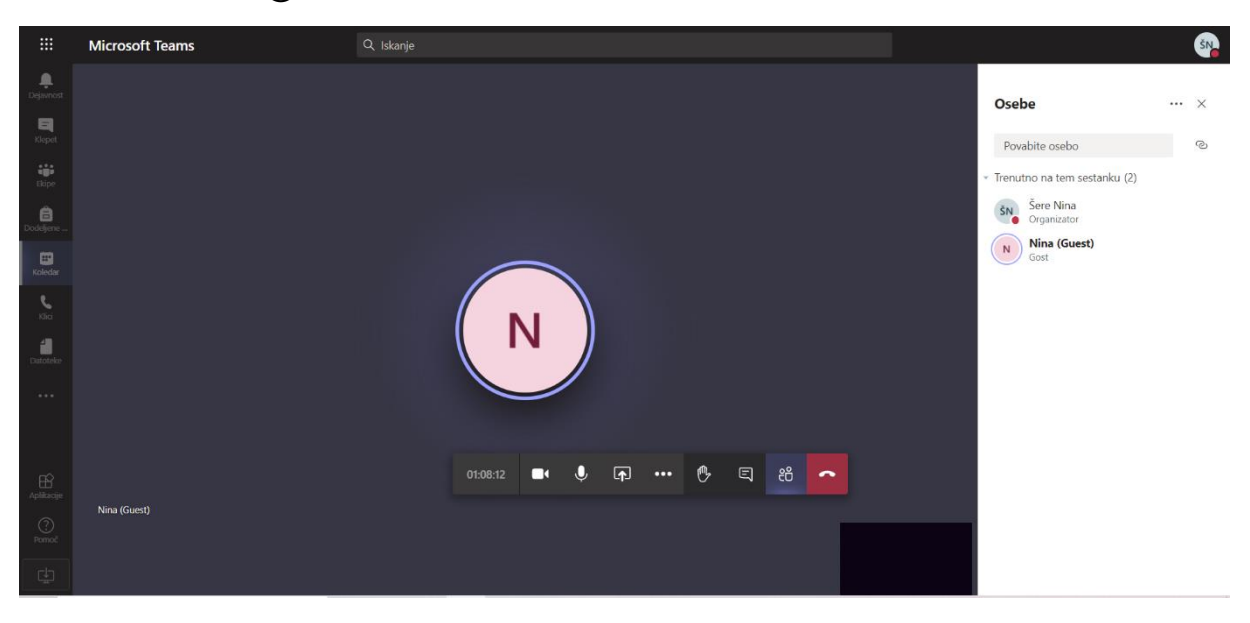